×

## Installation d'un agent via la console EPO

## Procédure

- 2. Dans la page Nouveaux systèmes, cliquez sur Envoyer les agents en mode Push et ajouter les systèmes au groupe actif et sur Parcourir.
  - o 🗙
- 3. Dans la boîte de dialogue Informations d'identification du domaine NT, entrez les informations suivantes et cliquez sur OK.
  - Domaine : entrez le nom de domaine en incluant vos systèmes cibles. Par exemple: GDS
  - $\circ\,$  Nom d'utilisateur : entrez votre nom d'utilisateur du domaine. Par exemple: Admin
  - $\circ\,$  Mot de passe : entrez le mot de passe du domaine.
  - o 🗙
- 4. Dans la page Rechercher des systèmes, sélectionnez le serveur de domaine dans la liste Domaine. Le tableau Systèmes dans le domaine sélectionné s'affiche dans la liste des systèmes installés sur ce serveur de domaine.
  - o 🗙
- Sélectionnez les systèmes ou les groupes de systèmes à ajouter à l'Arborescence des systèmes, puis cliquez sur OK. Les systèmes sélectionnés s'affichent dans le champ Systèmes cibles où ils sont séparés par une virgule.
  - o 🗙
- 6. Dans Version de l'agent, sélectionnez Windows ou Autre que Windows ainsi que la version dans la liste.
  - o 🗙
- 7. Dans la section Informations d'identification pour l'installation de l'agent :
  - Entrez le nom du domaine.
  - Entrez votre nom d'utilisateur du domaine.
  - $\circ\,$  Entrez et confirmez le mot de passe du domaine.
  - $\circ\,$  Cliquez sur Mémoriser mes informations d'identification pour les déploiements ultérieurs.  $_\circ\,$   $\blacktriangleright\,$
- 8. Utilisez les valeurs par défaut pour les paramètres finaux et cliquez sur OK.  $\circ$  x

Les systèmes sélectionnés sont ajoutés à l'Arborescence des systèmes et apparaissent avec l'état Non managé dans la colonne Etat managé. A l'issue de plusieurs communications agent-serveur dans le cadre de l'installation du logiciel produit et de la mise à jour des tâches et des stratégies, la valeur Etat managé est remplacée par Managé. Ce processus peut prendre plusieurs heures.

From: http://poste2travail.free.fr/dokuwiki/ - **Poste2Travail** 

Permanent link: http://poste2travail.free.fr/dokuwiki/doku.php?id=application:mcafee:epo\_agent

Last update: 2020/08/10 23:07